# **Download Monitor**

Reference: https://wordpress.org/plugins/download-monitor/

 在Dashboard>Downloads选项下分别有"All Downloads","Add New","Categoried","Tags","Setting",Logs","Reports" 和" Extensions□扩展程序,不做介绍) "

| Downloads     | • |
|---------------|---|
| All Downloads |   |
| Add New       |   |
| Categories    |   |
| Tags          |   |
| Settings      |   |
| Logs          |   |
| Reports       |   |
| Extensions    |   |

## **All Downloads**

O O Downloads - Platinum Guild In: X D Platinum Jewellery Business II: X

在All Downloads可以看到所有的Downloads,包活他们的"Title", "ID","File"和已下载次数等。同时也可以 直接点击[Add New] button来添加新的Downloads.

| ← → C ③ plathunguid.com/wp-admin/edit.php?post_type=dim_download |            |              |                                             |          |                                                             |         |            |      |   |   |   |   |                         |
|------------------------------------------------------------------|------------|--------------|---------------------------------------------|----------|-------------------------------------------------------------|---------|------------|------|---|---|---|---|-------------------------|
| 🛞 🚓 My Shes 🔗 P                                                  | latinum Gu | ulid Interna | ntional + New Smart Slider                  |          |                                                             |         |            |      |   |   |   |   | Howdy, pgluser 📰        |
| Deshboard                                                        | Dow        | nloads       | Add New 🔶 🗰                                 | 处也可      | 添加新的Download                                                | c       |            |      |   |   |   |   |                         |
| ab Doute                                                         | AR (9) 1   | Publisher    | (%)   Trash (%)                             | AL (2-1) | AR JULIN LESSON HIGH                                        | 5       |            |      |   |   |   |   | Search Downloads        |
| E News                                                           | Dulk A     | Actions 1    | Apply All dates 1                           | Fiter    |                                                             |         |            |      |   |   |   |   | 9 items                 |
| 9) Media                                                         |            |              | Title                                       | D        | File                                                        | Version | Categories | Tags | ÷ | * | 4 |   | Date posted             |
| Pages Downloads                                                  |            |              | Platinum Jewellery Retail<br>Barometer 2013 | 1178     | Plotinum-Jewellery-<br>Retail-Barometer-<br>2013.pdf = 2 MB | -       | -          | -    | 4 | - | - | - | Published<br>2018/07/20 |
| All Downloads<br>Add New<br>Categories                           |            |              | Platinum Jewellery Retail<br>Barometer 2014 | 1175     | Platinum-Jewellery-<br>Retail-Barometer-<br>2014.pdf - 2 MB | -       | -          | -    | 4 | - | - | - | Published<br>2018/07/20 |
| Tags<br>Settings                                                 |            |              | Platinum Jewellery Retail<br>Barometer 2015 | 1172     | Platinum-Jewellery-<br>Retail-Barometer-<br>2015.pdf - 3 MB | -       | -          | -    | 4 | - | - | - | Published<br>2018/07/20 |
| Reports<br>Extensions                                            |            |              | Platinum Jewellery Retail<br>Barometer 2016 | 1167     | P38R-2016.pdf - 3 MB                                        | -       | -          | -    | 8 | - | - | - | Published<br>2018/07/20 |
| El Contact                                                       |            |              | Platinum Jewellery<br>Business Review 2017  | 1164     | Platinum-Jewellery-<br>Business-Review-<br>2017.pdf = 6 MB  | -       | -          | -    | 1 | - | - | - | Published<br>2018/07/20 |
| ≴⁄Plugins<br>≟Users                                              |            |              | PJBR Q2 2017                                | 1159     | P38R-Q2-2017pdf -<br>679 KB                                 | -       | -          | -    | 4 | - | ~ | - | Published<br>2018/07/20 |
| 은 Profile Builder 🚯<br>우, Paid Member 🛖                          |            |              | PJBR Q3 2017                                | 1156     | P388-Q3-2017.pdf = 135<br>K8                                | -       | -          | -    | 2 | - | * | - | Published<br>2018/07/20 |
| PGI-Insight-July-201.                                            | pdf        |              |                                             |          |                                                             |         |            |      |   |   |   |   | 里示全部 ×                  |

Θ

Last update: 2018/10/25 course:wordpress\_tutorials:download\_monitor:start https://wiki.questwork.com/dokuwiki/doku.php?id=course:wordpress\_tutorials:download\_monitor:start&rev=1540438461 11:34

## Add New

| Add Downlo                                                                                                    | ad + Platinum Quile X ( [] Platinum Jewellery Business II: X ) |                           |          |             | 0                                                                                                    |
|----------------------------------------------------------------------------------------------------|----------------------------------------------------------------|---------------------------|----------|-------------|----------------------------------------------------------------------------------------------------|
| $\in$ $\ni$ C (i) platinum                                                                                                    | guild.com/wp-admin/post-new.php?post_type=dim_download         |                           |          |             | <b>制</b> ☆ 白 日                                                                                                    |
| ③ ▲ My Stes 台 Pt<br>★ Posts                                                                                                    | Guild International + New Smart Silder                         |                           |          |             | Howdy, pgluser 🔳                                                                                                    |
| T News                                                                                                    | Add Download title                                             |                           |          |             |                                                                                                    |
| Qj Media                                                                                                    | Download title                                                 |                           |          |             | Download Information *                                                                                                    |
| # Pages                                                                                                    | On Add Media                                                   |                           | Marcal   |             | No download information for new                                                                                                    |
| T Downloads                                                                                                    | (a) (a) (a) (a) (a) (a) (a) (a) (a) (a)                        | and filder                | Visual   | Text        | downoados.                                                                                                    |
| Al Downloads<br>Add New<br>Categories<br>Tags<br>Settings<br>Logs<br>Reports<br>Extensions<br>EXTENSIONS<br>EXTENSIONS<br>EXTENSIONS |                                                                | 选择downloads的性质<br>不勾选则为免费 | f, —     | -           | Download Options     ▲       ☐ Featured download     Mark this download as featured. Used by shortcodes and widgets.       ☐ Members only     ☆ ☆ ☆       ☐ Only logged in users will be able to access the file via a download link if this is enabled.       ☐ Redinct to file       Don't force download. If the gifte_uplicads: If date is protected you mar need to move your file. |
| ∯ Plugins                                                                                                    | wext count: 0 用于添加downloads的file                               |                           |          |             |                                                                                                    |
| 초 Users<br>은 Profile Builder®<br>은 Paid Member · ·                                                                                   | Downloadable Files/Versions<br>+ Add file                      | 🛢 Expand a                | I – Clor | a<br>se all | Publish .<br>Save Draft                                                                                                    |
| Subscriptions  Tools  RGI-Insight-July-201                                                                                           | Short Description                                              |                           |          | •           | Ostrial Units (See See See See See See See See See Se                                                                                                    |

- 1. 填写Download Title后,在"Downloadable Files/Versions"处点击[Add File] button 添加File[]
- 2. 根据实际情况添加Version和Download count(可不填),点击[Upload file] button 添加File(File可以是图片,视频□PDF等)

| + Add file                        | 🖶 Expand all                                                                                 | - CI |
|-----------------------------------|----------------------------------------------------------------------------------------------|------|
| #2167 — Version n/a (August 3, 20 | 018) — Downloaded times                                                                      | Remo |
| Version: 版本亏                      | File URL(s):                                                                                 |      |
| n/a 🖡                             | Enter one file path/URL per line - multiple files will be used as mirrors (chosen at random) |      |
| Download count:                   | 添加file                                                                                       |      |
|                                   |                                                                                              |      |
| File Date: 初始值                    |                                                                                              |      |
|                                   | & Upload file 📾 Browse for file                                                              |      |

• 3. 在右上方的"Download Options"处勾选Download的性质,不选则默认为免费下载。

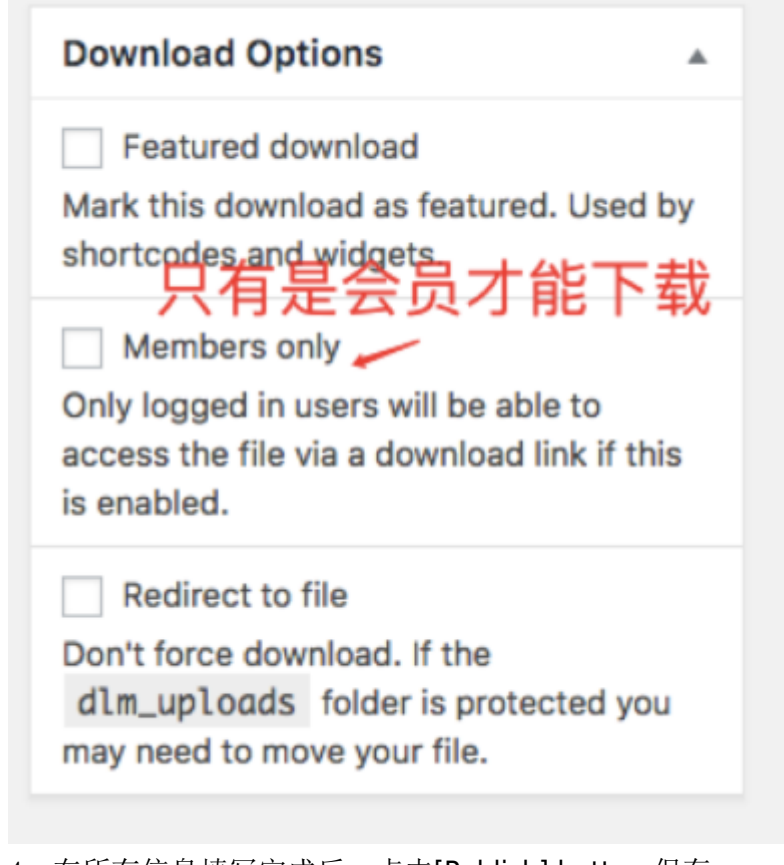

- 4. 在所有信息填写完成后,点击[Publish] button 保存。
- 5. Edit Download 功能大致跟新建是一樣的。

#### Categories

如果某一个Download需要选择Categories[]则需要现在此处增加一个新的Categories[]然后在Add/Edit Download时选择多用的Categories[]

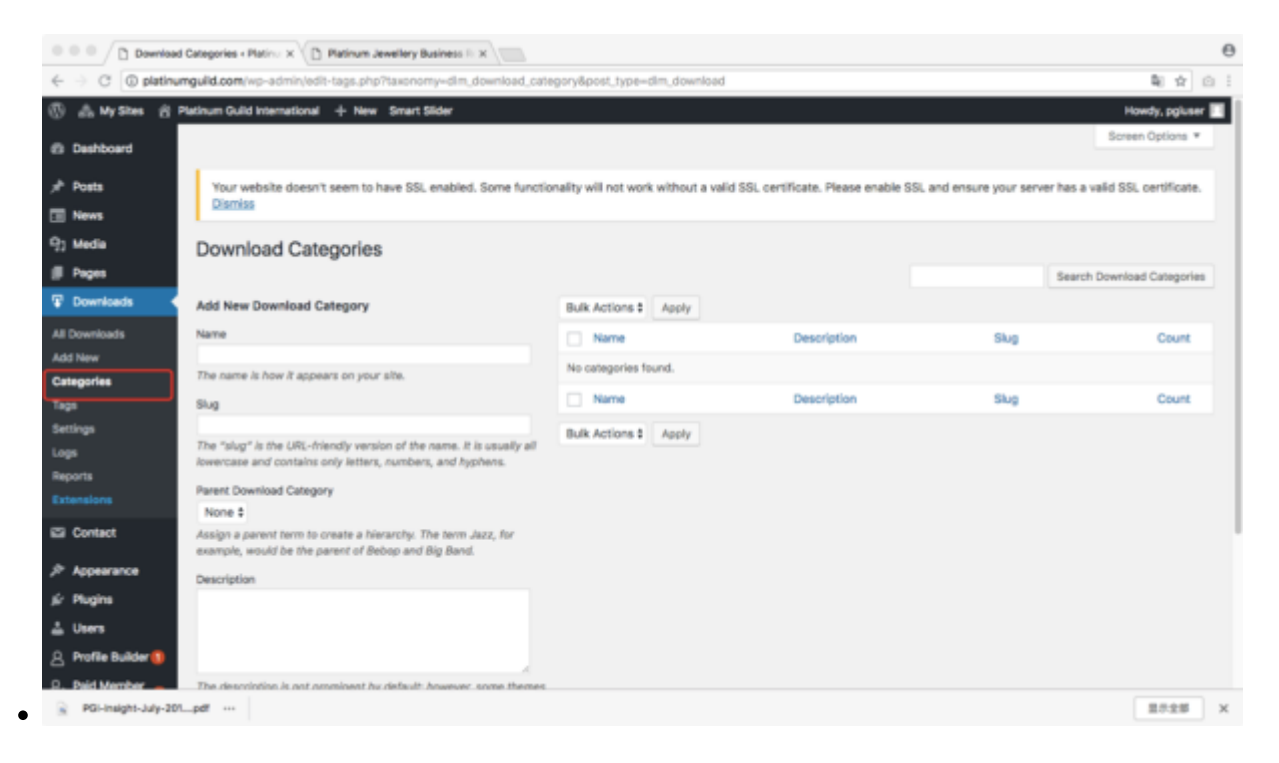

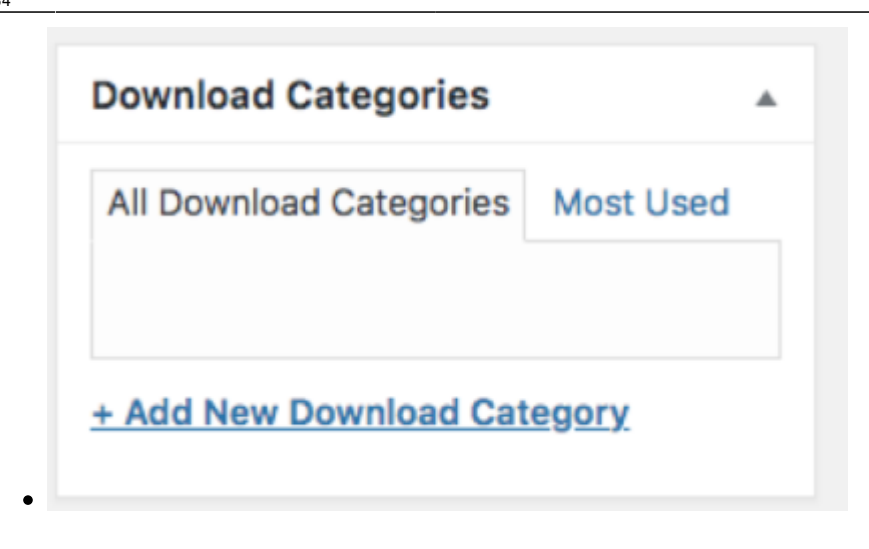

#### Tags

•

#### Tags的操作与Categories 相似

| O Download Tags - Platinum Our X D Platinum Jewellery Business II X                                                                                                    | 0                               |
|----------------------------------------------------------------------------------------------------|---------------------------------|
| ← → C () platinumgulid.com/wp-admin/edit-tags.php?taxenomy-elim_download_tag8post_type=dim_download                                                                                                    | <b>₩</b> ☆ ⊡ I                  |
|                                                                                                    | Howdy, pgluser                  |
| Posts     Your website doesn't seem to have SSL enabled. Some functionality will not work without a valid SSL certificate. Please enable SSL and ensure your sem Dismiss                                                                                                    | er has a valid SSL certificate. |
| P: Media Download Tags                                                                                                    | Rearch Download Taxe            |
| Downloads     Add New Download Tag     Bulk Actions t     Anole                                                                                                    | Jaar Chi Covenciadi Taga        |
| All Descriptions Name Description State                                                                                                    | Court                           |
| Add New Description Davy                                                                                                    | COUR                            |
| Categories The name is how it appears on your site.                                                                                                    | Court                           |
| Tage Sug                                                                                                    | Count                           |
| Settings         Bulk Actions t         Apply           Logs         The "slug" is the URL-rhiendly version of the name. It is usually all lowercase and contains only letters, numbers, and hyphens.         Bulk Actions t         Apply           Reports         Description         Environment of the name. It is usually all lowercase and contains only letters, numbers, and hyphens.         Environment of the name. It is usually all lowercase and contains only letters, numbers, and hyphens. |                                 |
| Extensions                                                                                                    |                                 |
| El Contact                                                                                                    |                                 |
| ₱ Appearance                                                                                                    |                                 |
| (c) Plugins The description is not prominent by default; however, some themes                                                                                                    |                                 |
| L Users                                                                                                    |                                 |
| Ad New Download Tag                                                                                                    |                                 |
| D. Paid Mamber                                                                                                    |                                 |
| PGI-Insight-July-201_pdf ···                                                                                                    | 里示主部 ×                          |
|                                                                                                    |                                 |
|                                                                                                    |                                 |
| Download Tags                                                                                                    |                                 |
| 5                                                                                                    |                                 |
|                                                                                                    |                                 |
|                                                                                                    |                                 |
| Add                                                                                                    |                                 |
|                                                                                                    |                                 |
|                                                                                                    |                                 |
| Concepts to se with common                                                                                                    |                                 |
| Separate tags with commas                                                                                                    |                                 |
|                                                                                                    |                                 |
|                                                                                                    |                                 |
|                                                                                                    |                                 |
| Choose from the most used tags                                                                                                    |                                 |
|                                                                                                    |                                 |
|                                                                                                    |                                 |

From: https://wiki.questwork.com/dokuwiki/ - Questwork's Wiki

Permanent link: https://wiki.questwork.com/dokuwiki/doku.php?id=course:wordpress\_tutorials:download\_monitor:start&rev=1540438461

Last update: 2018/10/25 11:34

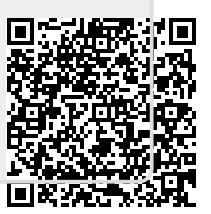